# STEP-1 進入「**IS 學生專區**」。

| <u> </u> | 80 |
|----------|----|
|          |    |
|          |    |
|          |    |
| - ,      | ×  |
| 上日期      |    |
|          |    |
|          |    |
|          |    |
|          |    |
|          |    |
|          |    |
|          |    |

## STEP-2 點選「**ISI40 宿舍申請**」<sup>。</sup>

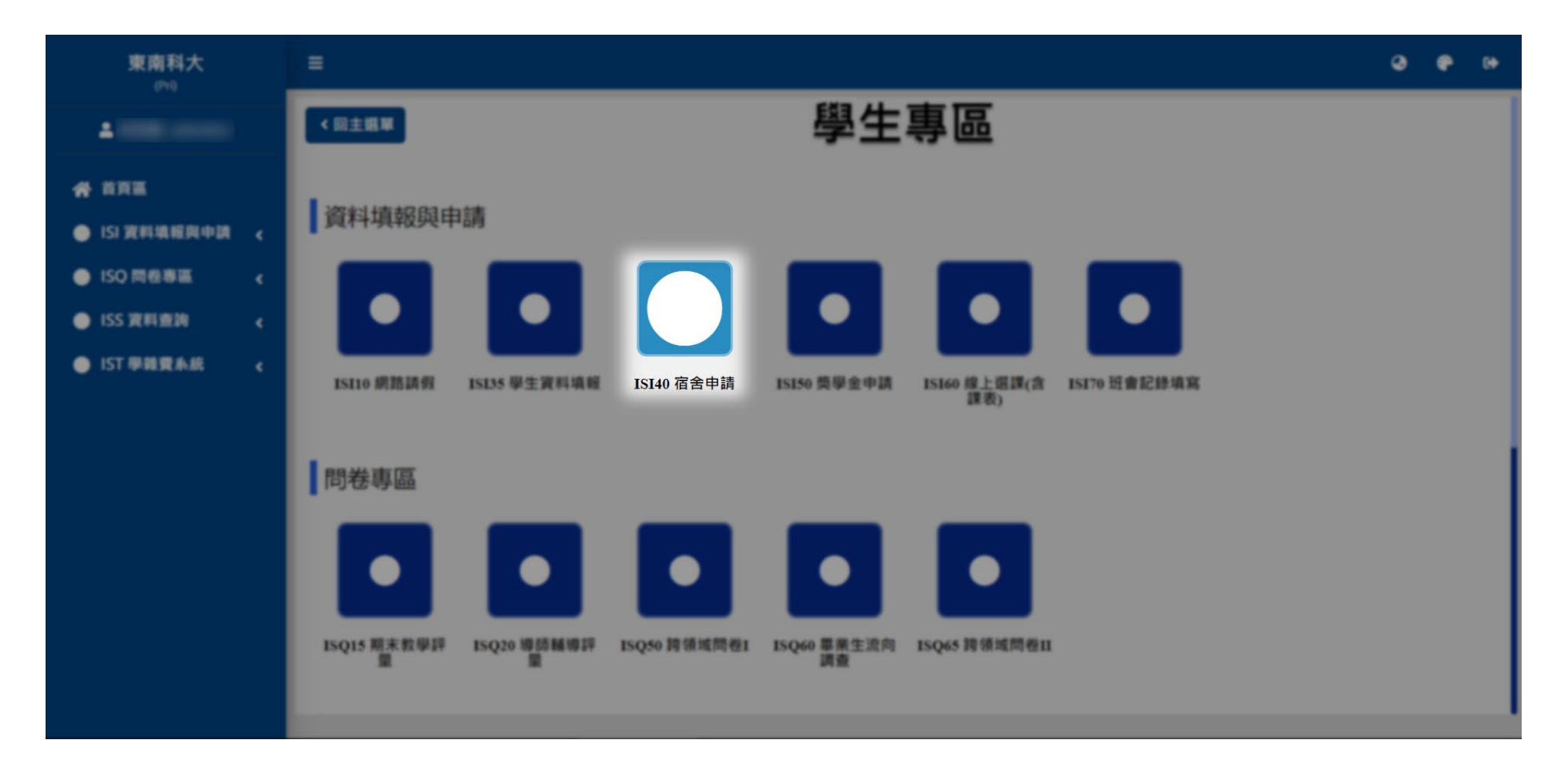

#### 請先查看「**住宿公告」**,瞭解並同意最新資訊。

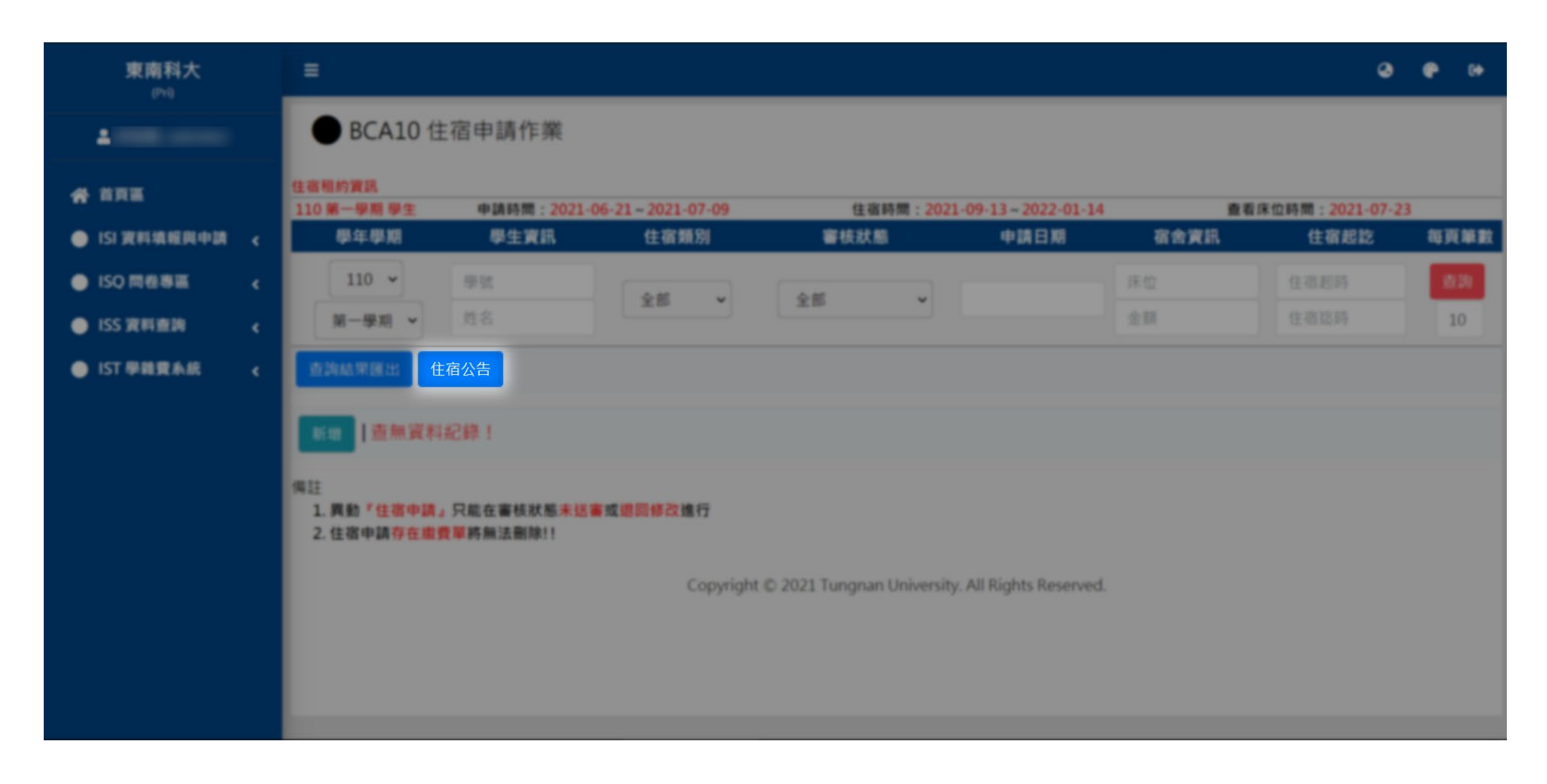

#### 點選「**新增**」。

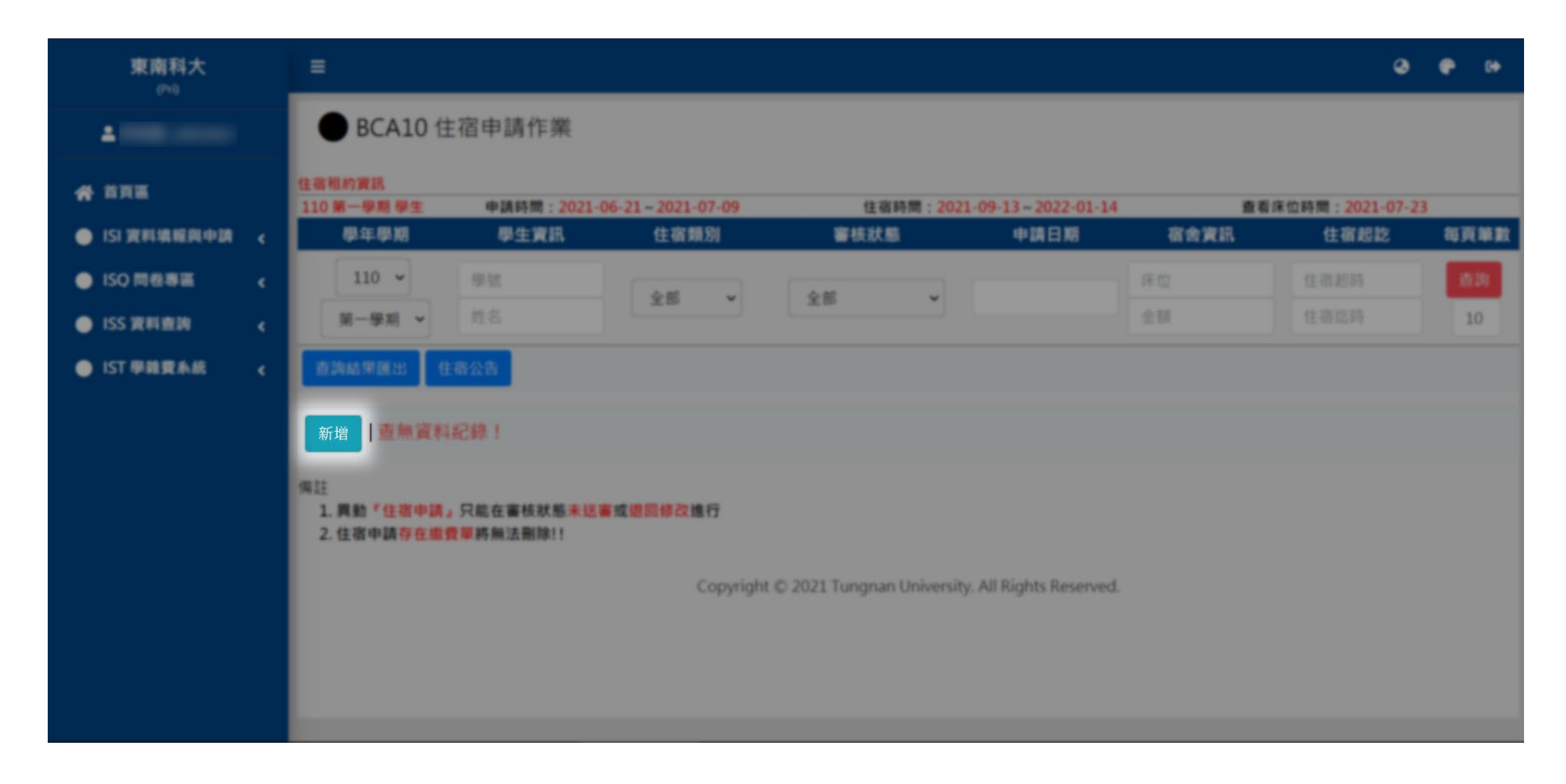

1、黃標處請填寫,並確認個人資料是否正確,以及宿舍志願方案。<mark>註1</mark>

2、如已找好要住同房的室友,請於提交申請作業時,於「申請備註」欄中敘明同房者班級、學號及姓名,其他同房者也一併填入相同資料,以核 實及安排床位。

3、資料確認無誤後,點選「新增」。

| 東南科大                         | ≡                     |                                 |                  | 43 <b>6</b> 9 (†)          |
|------------------------------|-----------------------|---------------------------------|------------------|----------------------------|
| <b>L</b>                     | 住宿租約資訊<br>110 第一學期 學生 | 申請時間:2021-06-21~2021-07-09 (牛宿時 | 間:2021-09-13~202 | 2-01-14 查看床位時間:2021-07-23  |
| ☆ 首頁區                        | *住宿類別                 | 學生 丶                            | 申請時間             | 2021-06-22 16:15           |
| ISI 資料填報與申請                  | *學生資訊                 | AND THE                         | 申請原因             |                            |
| <ul> <li>ISQ 問卷專區</li> </ul> | 申請身分別                 | · · · · ·                       | 志願方案             | 學生第一宿舍(龍鳳樓) 🖌 房型A(4人含以下) 🗸 |
| <ul> <li>ISS 資料查詢</li> </ul> |                       |                                 | 學年學期             | 110 第一學期                   |
| IST 學雜費系統 <                  | *學生手機                 |                                 | 學生班級             |                            |
|                              | *電子郵件                 |                                 | 學生性別             |                            |
|                              | 聯絡人姓名                 |                                 | 聯絡人關係            | ✓                          |
|                              | 聯絡人電話                 |                                 | 聯絡人手機            |                            |
|                              | 居住地址                  |                                 |                  |                            |
|                              | 戶籍地址                  |                                 |                  |                            |
|                              | 申請備註                  |                                 |                  |                            |
|                              | *住宿起時                 | 2021-09-13                      |                  | 新增取消                       |
|                              | *住宿迄時                 | 2022-01-14                      |                  |                            |

## 1、第一宿舍為男、女宿舍,均為4人含以下房型。

| 志願方案 | 學生第一宿舍(龍鳳樓) 🖌 | 房型A(4人含以下) 🗸 |
|------|---------------|--------------|
| 學年學期 | 110 第一學期      | 房型A(4人含以下)   |

### 2、第二宿舍為男生宿舍,含兩種房型。

| 志願方案 | 學生第二宿舍(八德樓) | ~ | 房型A(4人含以下)               | ~ |
|------|-------------|---|--------------------------|---|
| 學年學期 | 110 第一學期    |   | 房型A(4人含以下)<br>房型B(7人含以上) |   |

資料填妥確認後,點選「**送審」**,送審後資料將無法修改,如有問題請洽幹部或舍監。

| 東南科大                         | =                     |                                                                                                    |                    | Ø @ 0+                                                                                                    |  |
|------------------------------|-----------------------|----------------------------------------------------------------------------------------------------|--------------------|----------------------------------------------------------------------------------------------------|--|
| 4                            | • BCA10 1             | A10 住宿申請作業                                                                                                    |                    |                                                                                                    |  |
| * ***                        | 住宿租約資訊<br>110 第一學期 學生 | <b>申請時間</b> :2021-06-21~2021-07-09                                                                                                    | 住宿時間:2021-09-13-20 | 22-01-14 查看库位時間:2021-07-23                                                                                                    |  |
| 🔵 ISI WALAMAADA              | *住宿類別                 | 學生                                                                                                    | 申請時間               | 2021-06-22 16:15                                                                                                    |  |
| <ul> <li>ISQ 問任書面</li> </ul> | *學生資訊                 |                                                                                                    | 中語原因               |                                                                                                    |  |
| ● ISS 資料查詢                   | 申請身分別                 | -般主 <b>*</b>                                                                                                    | 志願方案               | 學主第一宿舍(羅葉樓) > 房型A(4人含以下) >                                                                                                    |  |
| IST 學規聚系統                    | ■學生電話                 |                                                                                                    | 學年學期               | 110 第一學期                                                                                                    |  |
|                              | ■學生手機                 |                                                                                                    | 學生班級               | And the second second se |  |
|                              | *電子郵件                 |                                                                                                    | 學生性別               | 16 C                                                                                                    |  |
|                              | 聯絡人姓名                 |                                                                                                    | 聯絡人關係              |                                                                                                    |  |
|                              | 聯絡人電話                 |                                                                                                    | 聯絡人手機              |                                                                                                    |  |
|                              | 居住地址                  | 「「「「」」」<br>「「」」」<br>「」」」<br>「」」<br>「」」」<br>「」」」<br>「」」」<br>「」」」<br>「」」<br>「」」」<br>「」」」<br>「」」<br>「」」<br>「」」<br>「」」<br>「」」<br>「」」<br>「」」<br>「」」<br>「」」<br>「」」<br>「」」<br>「」」<br>「」」<br>「」」<br>「」」<br>「」」<br>「」」<br>「」」<br>「」」<br>「」」<br>「」」<br>「」」<br>「」」<br>「」」<br>「」」<br>「」」<br>「」」<br>「」」<br>「」」<br>「」」<br>「」」<br>「」」<br>「」」<br>「」」<br>「」」<br>「」」<br>「」」<br>「」」<br>「」」<br>「」」<br>「」<br>「 |                    |                                                                                                    |  |
|                              | 戶籍地址                  |                                                                                                    |                    |                                                                                                    |  |
|                              |                       |                                                                                                    |                    |                                                                                                    |  |